## Linux Server (for Centos 7.X) - GUI -

Copyright @ 2016 MajunSoft co.,Ltd

| 소 속    | IDC실               |  |  |
|--------|--------------------|--|--|
| 이 름    | 신용우 매니저            |  |  |
| E-mail | tech@tongkni.co.kr |  |  |

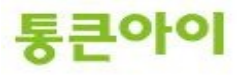

#### INDEX

#### 1.개요 3

#### 2. GUI 환경패키지 설치 및 환경설정. 4

2.1 GUI 환경 패키지 설치하기. 4 2.2 환경 설정 - 재부팅시 GUI 환경으로 부팅되도록 설정. 5 2.3 xrdp 설치하기. 6 2.4 클라이언트에서 서버로 원격데스크톱 접속 하기. 7

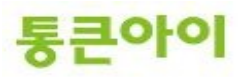

#### 1. 개요.

- 리눅스 서버도 윈도우처럼 그래픽환경에서 이용이 가능합니다.
- xrdp를 이용한 윈도우처럼 원격지에서 그래픽환경이용이 할수 있습니다.
- 아래는 GUI 서버 환경 구축 절차입니다.
  - 1 GUI 환경패키지 설치(X-window system)
  - 2 환경 설정 파일 부팅시 GUI환경으로 부팅
  - 3 원격접속 환경 구성 (xrdp 설치)
  - 4 클라이언트에서 서버로 원격데스크톱 접속 테스트.
- 본 매뉴얼은 서버 GUI환경 구축과 원격데스크톱 연결 서비스를 하기 위한 x-windows, xrdp 설치 및 구 축 방법에 대해 작성되었습니다.

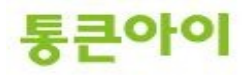

- 2. GUI 환경패키지 설치 및 환경설정.
  - 2.1 GUI 환경 패키지 설치하기.
  - 1 서버에 GUI 관련 패키지를 yum으로 설치합니다.
    - → yum groupinstall -y "GNOME Desktop" "Graphical Administration Tools"

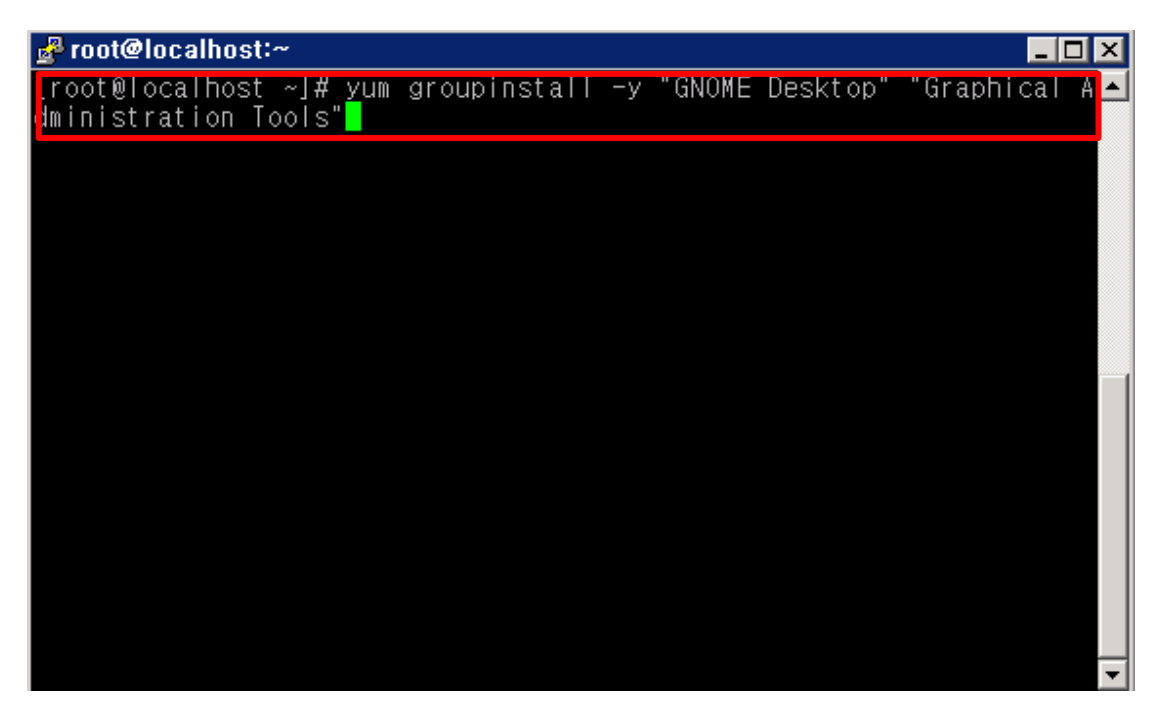

#### 2.2 환경 설정 - 재부팅시 GUI 환경으로 부팅되도록 설정

1 Centos 에서는 기본적으로 텍스트환경 (CLI)으로 부팅되도록 세팅되어 있습니다. Centos7 에서는 아래와같은 명령어를 통해서 그래픽환경으로 부팅되도록 구성할 수 있습니다.

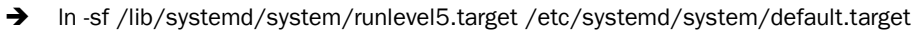

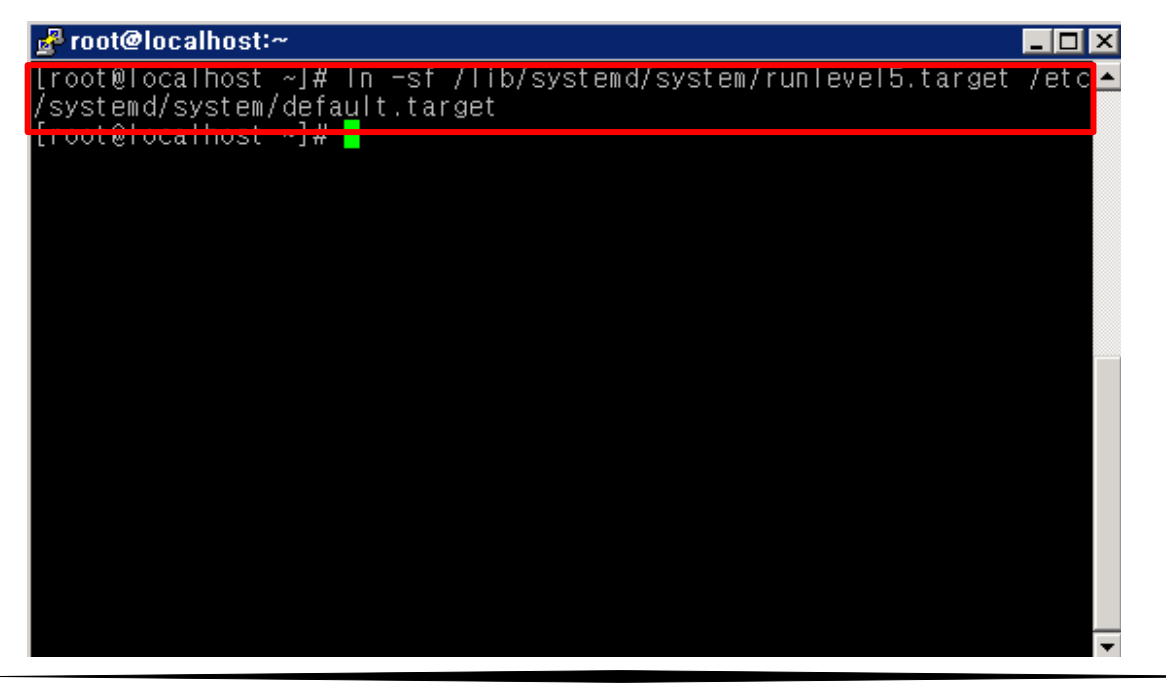

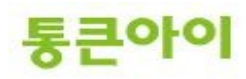

### 2.3 xrdp 설치하기.

- 1 xrdp를 설치하기 위해 yum정보를 업데이트 한다.
  - → rpm -Uvh <u>https://dl.fedoraproject.org/pub/epel/7/x86\_64/e/epel-release-7-6.noarch.rpm</u> (업데이트로 인해 url주소가 안될 경우 <u>https://dl.fedoraproject.org/pub/epel/7/x86\_64/e/으로</u> 접속하여 epel-release으로 검색한 후 알맞는 주소로 변경한 후 사용해야함)
  - → rpm -Uvh <u>http://li.nux.ro/download/nux/dextop/el7/x86\_64/nux-dextop-release-0-</u>1.el7.nux.noarch.rpm

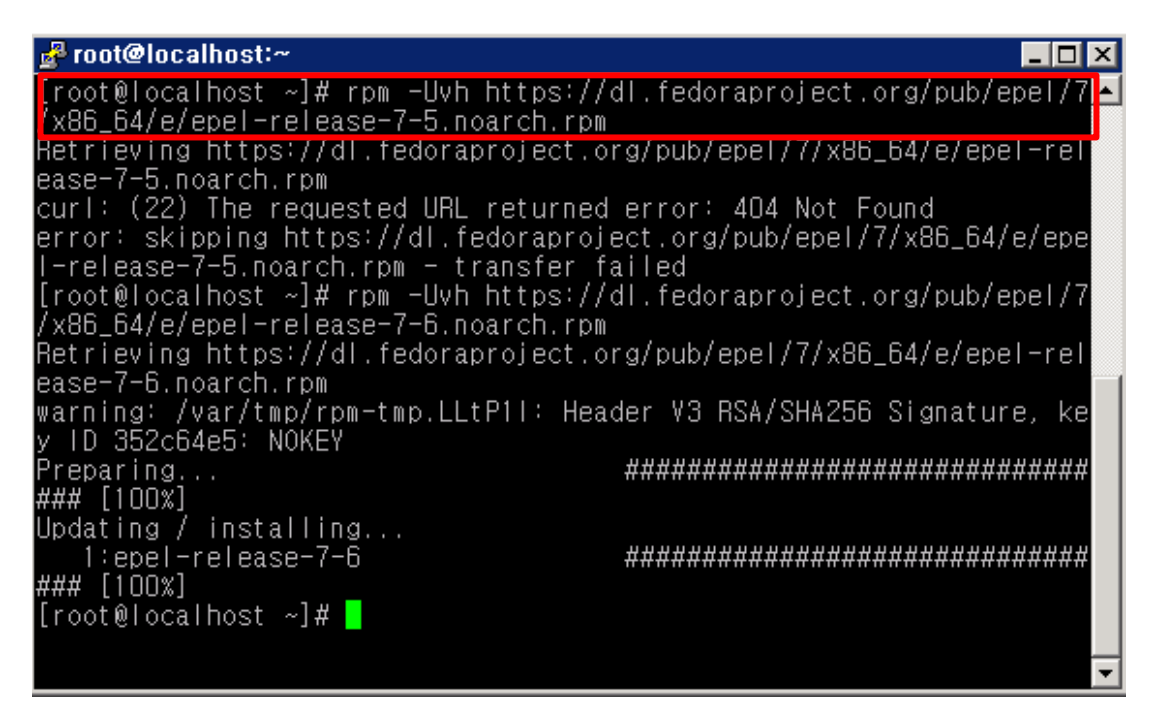

2 yum -y install xrdp이용하여 xrdp를 설치한다.

| ➔ yum -y install xrdp                                                                                                    |                                                                                                    |  |
|----------------------------------------------------------------------------------------------------|----------------------------------------------------------------------------------------------------|--|
| 🚰 root@localhost:~                                                                                                    |                                                                                                    |  |
| ### [100%]                                                                                                    |                                                                                                    |  |
| [root@localhost ~]# yum -y install xrdp                                                                                                    |                                                                                                    |  |
| Loaded plugins: fastestmirror, langpacks                                                                                                    | S I t o t B oo. oo                                                                                                 |  |
| epel/x8b_b4/metalink                                                                                                    |                                                                                                    |  |
| epel<br>nuv-devtop                                                                                                    |                                                                                                    |  |
| (1/4); epel/x86_64/aroup_az                                                                                                    |                                                                                                    |  |
| epel/x86_64/updateinfo FAILED                                                                                                    |                                                                                                    |  |
| http://ftp.kddilabs.jp/Linux/packages/fe<br>4e6f7cf18ae8bc3553da486c7847ac8f9a506714<br>ateinfo.xml.bz2: [Errno 14] HTTP Error 4<br>Trying other mirror.<br>To address this issue please refer to th<br>le | edora/epel/7/x86_64/repodata/<br>406d26c72a4d0765f914c5c76-upd<br>404 - Not Found<br>he below knowledge base artic |  |
| https://access.redhat.com/articles/13208                                                                                                    | 623                                                                                                    |  |
| lf above article doesn't help to resolve<br>bug on https://bugs.centos.org/                                                                                                    | e this issue please create a<br>🔻                                                                                  |  |

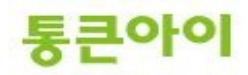

3 xrdp 데몬을 시작하고 정상동작하는지 확인한다. => service xrdp start

| ps -ef   grep                                                                                             | xrdp                                                                |                                                                                                  |                                                                                     |                               |
|----------------------------------------------------------------------------------------------------|---------------------------------------------------------------------|--------------------------------------------------------------------------------------------------|-------------------------------------------------------------------------------------|-------------------------------|
| 🛃 root@localho                                                                                            | st:~                                                                |                                                                                                  |                                                                                     | _ 🗆 🗙                         |
| Írootwiocaino<br>Redirecting t<br>[root@localho<br>root 794<br>nnodaemon<br>root 794<br>aemon<br>root 795 | st ~j# ser<br>o /bin/sys<br>st ~]# ps<br>8 1 0<br>9 1 0<br>1 5141 0 | vice xrdp start<br>stemctl start x<br>-ef   grep xrdp<br>) 10:43 ?<br>) 10:43 ?<br>) 10:43 pts/0 | rdp.service<br>00:00:00 /usr/sbin/xr<br>00:00:00 /usr/sbin/xr<br>00:00:00 grepcolor | dp-sesma<br>dpnod<br>=auto xi |
| up<br>[root@localho                                                                                       | st ~]# <mark> </mark>                                               |                                                                                                  |                                                                                     |                               |
|                                                                                                    |                                                                     |                                                                                                  |                                                                                     | •                             |

4 부팅때 xrdp 데몬이 자동시작할 수 있도록 서비스를 추가합니다.

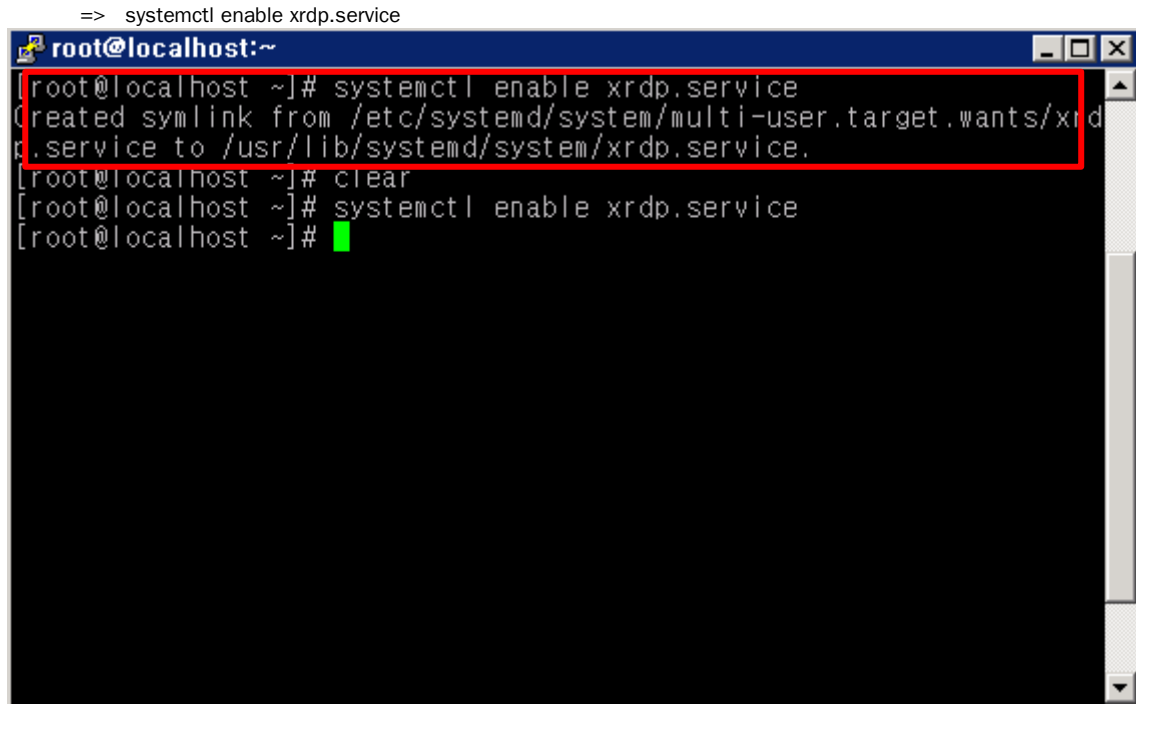

- 5 본 서버에서 방화벽이 구성되어 있는 경우 3389번 포트를 허용하도록 추가합니다. => vim /etc/sysconfig/iptables
  - => 아래 구문 추가 후 저장.

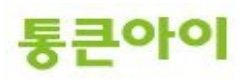

-A INPUT -m state -state NEW -m tcp -p tcp -dport 3389 -j ACCEPT => 방화벽 설정을 적용하기 위해 서비스 재 시작. service iptables restart

**2.4 클라이언트에서 서버로 원격데스크톱 접속 하기.** 1 클라이언트 PC(Windows가 설치된PC)에서 시작 < 실행 < mstsc 입력후 확인합니다.

| Ż | ☞ 실행                    |                    | ×             |
|---|-------------------------|--------------------|---------------|
|   |                         | 프로그램, 폴더, 운서 또는 인터 | 넷 주소를 입력하십시오. |
|   | 열기(0):                  | mstsc              | •             |
|   | 🛞 이 작업은 관리자 권한으로 실행됩니다. |                    |               |
|   |                         | 확인                 | 취소 찾아보기(B)    |

2 원격데스크톱 연결 창이 뜨면 컴퓨터란에 <서버 IP>를 입력합니다.

| 🖫 원격 데스크톱 연결                                 |                                |
|----------------------------------------------|--------------------------------|
| 원격 데스크톱<br>연결                                |                                |
| 컴퓨터(C): [192,168,018                         | <b>_</b>                       |
| 사용사 미들: 지칭 안 함<br>연결할 때 자격 증명을 묻는 메시지가 나타납니다 | ł.                             |
| 중 옵션( <u>0</u> )                             | 연결( <u>N</u> ) 도움말( <u>H</u> ) |

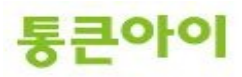

3 Userame, password를 입력한 후 ok를 눌러 접속합니다.

| 🖫 192,168,0,8: 원격 테스크톱 연결 | Login to localhost.localdomain                            | ×      |
|---------------------------|-----------------------------------------------------------|--------|
|                           | Just<br>connecting                                        |        |
|                           | Session sesman-Xvnc 💌<br>username root<br>password ****** |        |
|                           | OK Cancel                                                 |        |
| <u>ا</u>                  |                                                           | v<br>Þ |

4 접속되면 다음과 같이 원격데스크톱과 같은 그래픽환경으로 서버를 사용할 수 있습니다.

| A CONTRACTOR OF CONTRACTOR OFO | total a second second s | 109.1      | CO N O               |      |        |
|----------------------------------------------------------------------------------------------------|----------------------------------------------------------------------------------------------------|------------|----------------------|------|--------|
| home                                                                                                    |                                                                                                    |            |                      |      |        |
|                                                                                                    |                                                                                                    | Wel        | come                 | Next |        |
| Trash                                                                                                    |                                                                                                    | <b>次</b> ì |                      |      |        |
|                                                                                                    |                                                                                                    |            |                      |      |        |
|                                                                                                    |                                                                                                    | Deutsch    | Deutschland          |      |        |
|                                                                                                    |                                                                                                    | English 🖌  | United States        |      |        |
|                                                                                                    |                                                                                                    | Español    | España               |      |        |
|                                                                                                    |                                                                                                    | français   | France               |      |        |
| Same Ball and the                                                                                                    |                                                                                                    | русский    | Российская Федерация |      |        |
|                                                                                                    |                                                                                                    | العربية    | مصر                  |      |        |
|                                                                                                    |                                                                                                    | 日本語        | 日本                   |      |        |
|                                                                                                    |                                                                                                    |            | :                    |      |        |
|                                                                                                    |                                                                                                    |            |                      |      | CENTOS |
|                                                                                                    |                                                                                                    |            |                      |      |        |
|                                                                                                    |                                                                                                    |            |                      |      |        |
|                                                                                                    |                                                                                                    |            |                      |      |        |

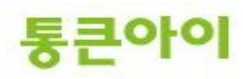

# 감사합니다.

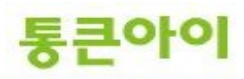